|                                                                                                    | Instruction manual                                                                                                    | Secondary functions <sup>®</sup>                                                                                                    | How to use <sup>®</sup>                                                                                                    |
|----------------------------------------------------------------------------------------------------|----------------------------------------------------------------------------------------------------|----------------------------------------------------------------------------------------------------|----------------------------------------------------------------------------------------------------|
| <image/> <section-header><section-header><section-header><section-header><section-header><section-header></section-header></section-header></section-header></section-header></section-header></section-header>                                                                                                    | <text><text><section-header><section-header><section-header><text><text><text></text></text></text></section-header></section-header></section-header></text></text>                                                                                                    | $\frac{1}{FN} + \frac{1}{G} + \frac{1}{F_{1}} + \frac{1}{F_{2}} + \frac{1}{F_{2}} + \frac{1}{F_$ | Change switches and keycar                                                                                                    |
| <page-header><page-header><page-header><list-item><list-item></list-item></list-item></page-header></page-header></page-header> |                                                                                                    | <ul> <li>A inserta la tecla</li> <li>Una vez que haya confirmado que el interruptor se insertó correctamente, vuelva a colocar la tecla correspondiente.</li> <li>Cono conceta " <ul> <li>Cono conceta " </li> <li>Cono conceta " </li></ul> </li> <li>Cono conceta " <ul> <li>Cono conceta " </li> <li>Cono conceta " <ul> <li>Cono conceta " </li></ul> </li> <li>Cono conceta " <ul> <li>Cono conceta " </li></ul> </li> <li>Cono conceta " <ul> <li>Cono conceta " </li></ul> </li> <li>Cono conceta " <ul> <li>Cono conceta " </li></ul> </li> <li>Cono conceta " <ul> <li>Cono conceta " </li></ul> </li> <li>Cono conceta " <ul> <li>Cono conceta " </li></ul> </li> <li>Cono conceta " <ul> <li>Cono conceta " </li></ul> </li> <li>Cono conceta " <ul> <li>Cono conceta " </li></ul> </li> <li>Cono conceta " <ul> <li>Cono conceta " </li> <li>Cono conceta " <ul> <li>Cono conceta " </li></ul> </li> <li>Cono conceta " <ul> <li>Cono conceta " </li></ul> </li> <li>Cono conceta " <ul> <li>Cono conceta " </li></ul> </li> <li>Cono conceta " <ul> <li>Cono conceta " </li></ul> </li> <li>Cono conceta " <ul> <li>Cono conceta en 30 segundos, la luz indicador os conceta el lundicador verta es el luminará in os e conceta en 30 segundos, la luz indicador seguido parpadear y el teclado entra modo de sueño.</li> <li>Conta el de combinación, conecte el bluetooth simultáneamente a través de la modo configuración de BT de sus dispositivos y comience el el moreso de econocitat en subuetooth manteniendo pulsado FN + G / FN + W / FN + E. Luego, navego a la configuración de BT de sus dispositivos y comience el el moreso de econocitat en subuetooth manteniendo pulsado FN + G / FN + W / FN + E. Luego, navego a la configuración de BT de sus dispositivos y comience el emparejamiento.</li> <li>Entra manteniendo conceta en subueto el modo conceta en subueto el modo conceta en subueto el modo conceta en subueto el modo conceta en subueto el modo conceta en subueto el modo conceta en subueto el modo conceta en subueto el modo conceta en subueto el modo conceta en subueto el modo conceta en subueto el modo conceta en subueto el modo co</li></ul></li></ul></li></ul></li></ul>                                                                                                    | Что входит в ком<br>1. МАХЕТТВ7<br>2. Инструкция по эксплуз<br>3. USB-приемник<br>4. Съемник переключате<br>5. Зарядный кабель Туре<br>6. Дополнительные колочате<br>5. Зарядный кабель Туре<br>6. Дополнительные колочате<br>5. ВТ: Windows 8.10, Алод<br>новее (устройство пор<br>7. Один свободный порт<br>Руководство пола-<br>В. ВТ: Windows 8.10, Алод<br>новее (устройство пор<br>7. Один свободный порт<br>Руководство пола-<br>Благодарим вас за покут<br>Болагодарим вас за покут<br>возможностью горячез 1.<br>Савтоп с возможностью горячез 1.<br>Савтоп с возможностью горячез 1.<br>Савтоп с возможностью горячез 1.<br>Савтоп с возможностью горячела.<br>Савтоп с возможностью горячела.<br>4.4 ГГц + USB. Начните и<br>Максимальной совмести<br>2.4 ГГц + USB. Начните и<br>Максимальной совмести<br>2.4 ГГц + USB. Начните и<br>Срок службы батарен:<br>7.<br>Беспроводное расстоя-<br>Размер: 330 (Д) х115 (Ш<br>Вес: 764 г<br>Вторичные функция<br>1. Гр — Гр<br>7. Гр — Гр<br>7. Переключение междут                                                                                                    |
|                                                                                                    | <section-header><section-header><section-header><section-header><section-header><text><section-header><text><section-header><text><section-header><text><text><text><text><text><text></text></text></text></text></text></text></section-header></text></section-header></text></section-header></text></section-header></section-header></section-header></section-header></section-header>                                                                                                    | <section-header><section-header><section-header><section-header><section-header><section-header><list-item><list-item></list-item></list-item></section-header></section-header></section-header></section-header></section-header></section-header>                                                                                                    | <ul> <li>多媒体 <ul> <li>-構成/留停</li> <li>-」一首曲目</li> <li>下一首曲目</li> <li>下一首曲目</li> </ul> </li> <li>アー首曲目</li> <li>下一首曲目</li> <li>下一首曲目</li> <li>アー首曲目</li> <li>マーゴ曲目</li> <li>マーボーゴ曲目</li> <li>マーボーゴ曲目</li> <li>マーボーゴ曲目</li> <li>マーボーゴ曲目</li> <li>アーボーゴ曲目</li> <li>アーボーゴ曲目</li> <li>アーボーゴ曲目</li> <li>アーボーゴ曲目</li> <li>アーボーゴ曲目</li> <li>アーボーゴー</li> <li>アーボーゴー</li> <li>アーボーゴー</li> <li>アーボーゴー</li> <li>アーボーゴー</li> <li>アーボーゴー</li> <li>アーボーゴー</li> <li>アーボーゴー</li> <li>アーボーゴー</li> <li>アーボーゴー</li> <li>アーボーゴー</li> <li>アーボーゴー</li> <li>アーボーゴー</li> <li>アーボーボー</li> <li>アーボー</li> <li>アーボー</li> &lt;</ul> |
| <section-header><section-header><section-header><section-header><section-header><section-header><section-header><section-header><text><text></text></text></section-header></section-header></section-header></section-header></section-header></section-header></section-header></section-header>                                                                                                    | <page-header><page-header><list-item><section-header><section-header><section-header><section-header><section-header><list-item><list-item><list-item><list-item><list-item><list-item><list-item><list-item><section-header><section-header></section-header></section-header></list-item></list-item></list-item></list-item></list-item></list-item></list-item></list-item></section-header></section-header></section-header></section-header></section-header></list-item></page-header></page-header> |                                                                                                    | <ul> <li>4. ใส่ดีมีแคป<br/>เมือดุณยินอันว่าได้ไส่สวิตช์อย่<br/>วิธีเชื่อมเต่อ<br/>วิธีเชื่อมเต่อ<br/>มีสบเสาน Type-C เข้ากับดีบับ<br/>USB ของดอมพิวเตอร์ กด FN<br/>จะสว่างขึ้น</li> <li>2.4Ghz mode:<br/>เสียมตัววิมัสัญญาณ USB เข้า<br/>หลังสากให้ยือมต่อ ไปเสดงสถ<br/>พรับและแป้นพิมพ์เข้าสู่ โหมดะ</li> <li>BT mode:<br/>Maxfit67 สามารถเชื่อมต่อบุ<br/>FN+Q / FN+W/ FN+E ถ้า-<br/>ในกรรณาการรับคู่ ไฟแสดงสถ<br/>"พันสดงสถานะ<br/>FN + Q = Rojo<br/>FN + W = Azul<br/>FN + E = Armarillo</li> <li>ชองได้เบาร์<br/>โค พ.</li> <li>ชองได้เบาร์</li> <li>พมพน้าจอน คุณสามารถประ<br/>ได้อีกด้วย</li> <li>* ในกรรณค่ามาโครโทม ไห้เล่<br/>* กิลโบ ไห้คลิกปุ่ม "เริ่ม" ซึ่งฉ<br/>พากต้องการบันทึกมาโครโทม<br/>แล้ว คุณสามารถแข้าไขได้เอา<br/>กัจใบ ไห้คลิกปุ่ม "เริ่ม" ซึ่งฉ<br/>พากต้องการบันทึกมาโครโทม<br/>แล้ว คุณสามารถแข้าไขได้เอา<br/>กัจเป็น ไห้คลิกปุ่ม "เริ่ม" ซึ่งฉ<br/>พากต้องการบันทึกมาโครโทม<br/>แล้ว คุณสามารถแข้าไขได้เอา<br/>กัจเงิมเป็นเพื่อใช้มาโครกับมาโค</li> </ul>                                                                                                    |

| S S S S Description: S the keycap puller fool to clamp on a keycap and pull upwards to detach keycap form switch. Sometimes the switch may come out as well if the keycap is secured tightly on switch, which is normal. For longer keys such as the space bar, always clamp and remove from the MIDDLE of the keycap: S the switch puller to push in the two tabs located on the top and bottom side of the switch. Once they are pushed in, pull upwards to remove switch from keyboard case. Warning: It is very easy to scratch your keyboard case with this tool, so take caution when removing switches! S hener switch S hener switch Men inserting a new switch, align switch to holes on the keyboard, and insert straight down. There should be minimal resistance and the switch should pop into the frame of the keyboard. It is recommended at this time to have a Notepad ready on your PC, open it and make sure the switch works when you press it. If the switch does not light up, or the key doesn't show up on your PC when you press it, then the switch are straight then insert again. * Note: It is safe to swap switches while your keyboard is plugged in to your PC.                                                                                                    | <image/> <image/> <section-header><section-header><section-header><section-header><section-header><section-header><image/></section-header></section-header></section-header></section-header></section-header></section-header>                                                                                                    | <image/> <image/> <image/> <image/> <image/> <image/> <image/> <image/> <image/> <section-header><section-header><section-header><section-header><section-header><section-header><section-header><section-header><section-header><section-header><text><text><text><text></text></text></text></text></section-header></section-header></section-header></section-header></section-header></section-header></section-header></section-header></section-header></section-header> | <section-header><section-header><section-header><image/><image/><image/><image/><image/></section-header></section-header></section-header>                                                                                                    |
|----------------------------------------------------------------------------------------------------|----------------------------------------------------------------------------------------------------|----------------------------------------------------------------------------------------------------|----------------------------------------------------------------------------------------------------|
| TUTLERT           TATURENT           TATURENT <t< td=""><td><section-header><section-header><section-header><section-header><section-header><section-header><section-header><list-item><list-item></list-item></list-item></section-header></section-header></section-header></section-header></section-header></section-header></section-header></td><td><section-header><section-header><section-header><text><text><text><text><text><section-header><section-header><section-header><section-header><section-header><list-item></list-item></section-header></section-header></section-header></section-header></section-header></text></text></text></text></text></section-header></section-header></section-header></td><td><ul> <li>Apa yang ada di dalam katak</li> <li>AnAXFIT67</li> <li>Instruksi manucal</li> <li>Sotekiar penarifik A penarifik Keycap.</li> <li>Sotekiar penarifik A penarifik Keycap.</li> <li>Sotewit USB 20/30</li> <li>Sotewit USB 20/30</li> <li>Sotewit USB 20/30</li> <li>Sotewit USB 20/30</li> <li>Sotewit USB 20/30</li> <li>Sotewit USB 20/30</li> <li>Sotewit USB 20/30</li> <li>Sotewit USB 20/30</li> <li>Sotewit USB 20/30</li> <li>Sotewit Keyboard Mekanik FANTECH MAXFIT67 MK858 Keyboard MaxFIT67 MK858 Keyboard MaxFIT67 JaksBis Keyboard MaxFIT67 JaksBis Keyboard MaxF</li></ul></td></t<> | <section-header><section-header><section-header><section-header><section-header><section-header><section-header><list-item><list-item></list-item></list-item></section-header></section-header></section-header></section-header></section-header></section-header></section-header> | <section-header><section-header><section-header><text><text><text><text><text><section-header><section-header><section-header><section-header><section-header><list-item></list-item></section-header></section-header></section-header></section-header></section-header></text></text></text></text></text></section-header></section-header></section-header>                                                                                                    | <ul> <li>Apa yang ada di dalam katak</li> <li>AnAXFIT67</li> <li>Instruksi manucal</li> <li>Sotekiar penarifik A penarifik Keycap.</li> <li>Sotekiar penarifik A penarifik Keycap.</li> <li>Sotewit USB 20/30</li> <li>Sotewit USB 20/30</li> <li>Sotewit USB 20/30</li> <li>Sotewit USB 20/30</li> <li>Sotewit USB 20/30</li> <li>Sotewit USB 20/30</li> <li>Sotewit USB 20/30</li> <li>Sotewit USB 20/30</li> <li>Sotewit USB 20/30</li> <li>Sotewit Keyboard Mekanik FANTECH MAXFIT67 MK858 Keyboard MaxFIT67 MK858 Keyboard MaxFIT67 JaksBis Keyboard MaxFIT67 JaksBis Keyboard MaxF</li></ul> |
| アステレンシステレンシステレンシステレンシステレンシステレンシステレンシステレシンシステレンシステレ                                                                                                    | <text><section-header><section-header><section-header><section-header><section-header><section-header><section-header><text><text></text></text></section-header></section-header></section-header></section-header></section-header></section-header></section-header></text>                                                                                                    | <image/> <image/>                                                                                                    | Symbol       Dynamic         Person       Person       Person         Person       Person       Person                                                                                                    |
| งถูกต้องแล้ว สแน้ปอินกลับเข้าไปในปุ่มกตทีเหมาะสม<br>รัด แล้วเขือมสอ แป้นพิมพ์ทับตอมพิวเตอร์ โดยเสียบแจ็ค USB เข้ากับ พอรัต<br>FT 3s เพื่อเปิดโซ้งานโหมดโซ้สาย หลังจากเชื่อมสอแล้วไฟแสดงสถานะหยุดกะ<br>สาย<br>เนพอร์ต USB ของตอมพิวเตอร์ กิอ FN+R 3s เพื่อเปิดโช้งานโหมด 2.4Ghz<br>แสเซียวจะสว่างขึ้น หากไม่เชื่อมต่อภายโน 30 วินาที ไฟแสดงสถานะหยุดกะ<br>สา<br>ารณ์บลูงสูงได้สูงสุด 3 เครือง พร้อมกันผ่านศียัผสม เชื่อมต่อ บลูงูธโดยกด<br>ไว้ จากมันนำทาง ไปที่การดังค่า BT ของอุปกรณ์ และเริ่มการจัยคู่ กระบวนการ<br>านะจะกะพริยช่อไป หลังจากเชื่อมต่อแล้ว ไฟแสดงสถานะจะสว่างเสมอ<br>รับแต่งแป้นของแป้นพิมพ์และสังค่ามาโครได้โดยตลิกทีปุ่ม<br>แต่งโหมดแสงได้ถึง 19 โหมด และยังดังค่าดวามเร็วและความสว่างในบางโหมด<br>กโอคอน "เพิ่ม" บนแถบมาโคร เพื่อเริ่มการปรับแต่มาโคร<br>รับกระบวนการป้อนข้อมูลนาโคร เมื่อเรียนตัวได้ผลิกปุ่ม "หยุด"<br>ไห้คลิกปุ่ม "บันดีก" หลังจากหยุดการป้อนต้อมูลนาโคร หลังจากบันทีมาโคร<br>ร่ายโดยคลิกที่ชีแตอนการป้อนข้อมูลของมาโคร ในการต่าเนินการณ์ คุณสามาา<br>แพ็มดิม หรือ "แก้ไข" เพื่อเริ่มการปรับแต่มาโคร<br>เป็นการข้อเมือมูลของมาโคร เมื่อเรียงการปรับแต่มาโคร<br>เป็นกลิบนี้าไปไข้เร็ง คุณสามารถมดี<br>เมล้าเข็อมต้อ" แก้ไข" เพื่อเป็นที่จะหลางการบันที่มาโครไข้การการที่หารองสักและตรร                                                                                                    | <section-header><page-header><page-header><list-item><list-item></list-item></list-item></page-header></page-header></section-header>                                                     |                                                                                                    | <ul> <li>A. Chèn keycap</li> <li>Whi ban dà xác nhận rằng công tác đã được lấp đúng cách, chụp lại trong ke thích hợp.</li> <li>Am tấn cào Phype-C vào bàn phirn, sau đó kết nổi bàn phirn với mớy linh, rắm giác cám USB vào công USB máy tinh. Nhán FN + T 3 giây để kích tả có đủy, sau khi nó kết nổi che Dáo màu trắng sẽ sảng.</li> <li>Chấ độ 2. Ghu</li> <li>Chá độ 2. Ghu</li> <li>May thu USB vào công USB máy tinh. Tổ chức FN + R 3 giây để kích tả cách vào củy, sau khi nó kết nổi chi báo màu xanh lá cá vỳ sê sáng. Nhản rh + T 3 giây để kích tả (3-Ch 2: au khi nó kết nổi chi báo màu xanh lá cá vỳ sê sáng. Nhản rh + T 3 giây để kích tả (3-Ch 2: au khi nó kết nổi chi báo màu xanh lá cá vỳ sê sáng. Nhản nhản thết nói chi báo màu xanh lá cá vỳ sê sáng. Nhàn nhán thết đán chi bán giáp nhất phảy và nhập bàn phirn chế độ ng Chá đa B</li> <li>May tiết 7 sáng bả bất đầu ghẹp nói Trong quá trình ngh phối, chi báo sẽ tiếp tự thư thểt nội, đen báo sẽ luôn sáng.</li> <li>May tiết 7 sang bàn thết bị Bluetooth đồng thời thông qua phirn kết thểt nội, đen báo sẽ luôn sáng.</li> <li>May tiết 7 sang bàn thết bảng cách giữ FN + 0 / FN + W / FN + E. Sau đó, điều hưởng vào bị của bạo và báng cách giữ FN + 0 / FN + W / FN + E. Sau đó, điều hưởng vào bị của bạo và bảng cách giữ FN + 0 / FN + W / FN + E. Sau đó, điều hưởng vào bị của bạo vào bảng cách giữ FN + 0 / FN + W / FN + E. Sau đó, điều hưởng vào thể thết nhỏi các phí nh các biết thể thết nhỏi các phí nh thết nhỏi nh thết nhỏi nh thết tha thết nhỏi các phí nh thết nhỏi thảo sát thết thết nhỏi các phí nh thết nhỏi thết nhỏi thết nhỏi thết nhỏi các phí nh thết nhỏi thết nhỏi thết nhỏi thết nhỏi thết nhỏi nhàng nhàn thết nhỏi thết nhỏi thết n</li></ul>  |

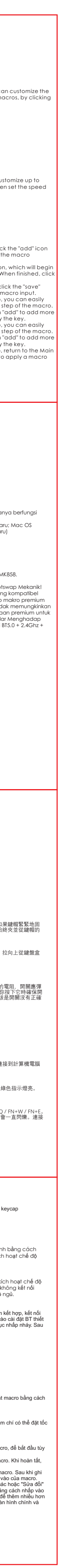